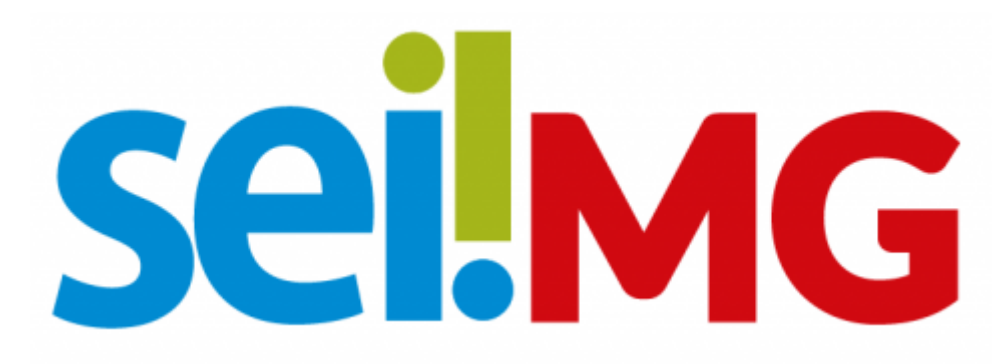

#### SISTEMA ELETRÔNICO INFORMAÇÃO- MINAS GERAIS

PETICIONAMENTO ELETRÔNICO NOVO

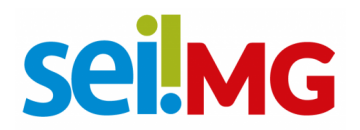

Sumário

# sei!MG

# 1. Introdução

O Peticionamento Eletrônico no Sistema Eletrônico de Informações (SEI) é uma inovação na gestão de processos e documentos por órgãos públicos e instituições. Desenvolvido pelo Tribunal Regional Federal da 4ª Região (TRF-4) do Brasil, o SEI é uma plataforma digital que visa modernizar o ambiente de trabalho, reduzir o uso de papel e simplificar o compartilhamento de informações.

Com o Peticionamento Eletrônico no SEI, indivíduos, empresas e entidades podem apresentar petições, documentos e recursos diretamente aos órgãos públicos e instituições que utilizam essa plataforma. O processo é completamente eletrônico, eliminando a necessidade de documentos em papel e tornando a interação mais eficiente.

As principais vantagens desse sistema incluem a agilidade e eficiência, pois os documentos e petições são enviados instantaneamente, acelerando a análise e decisão e ainda resultando em redução de custos. Além disso, cita-se a rastreabilidade e a segurança, isso pois todas as ações são registradas, garantindo a segurança das informações.

Para utilizar o Peticionamento Eletrônico no SEI, os usuários geralmente criam uma conta no sistema e seguem os passos específicos para cada tipo de petição ou processo. O uso desse sistema varia, mas é uma tendência crescente na modernização dos processos administrativos. Em resumo, o Peticionamento Eletrônico no SEI simplifica a interação entre cidadãos, empresas e o setor público, promovendo eficiência, sustentabilidade e acessibilidade na gestão de documentos e processos.

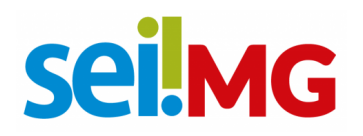

#### 1. O QUE É O PETICIONAMENTO ELETRÔNICO NOVO?

O Peticionamento Eletrônico no Sistema Eletrônico de Informações (SEI) é um processo pelo qual os usuários externos cadastrados enviam documentos com o objetivo de iniciar a criação de um novo processo.

#### Instruções preliminares:

- Antes de começar, separe e tenha os arquivos de cada documento prontos em seu computador;
- É recomendado a utilização dos navegadores Chrome ou web Firefox;
- Lembre-se de não demorar mais de 1 hora entre o carregamento do primeiro e do último documento, pois após esse período, qualquer arquivo já carregado será excluído automaticamente;
- Ao preencher os campos, evite usar letras MAIÚSCULAS EM TODO TEXTO. Utilize maiúsculas **apenas** quando necessário.
- Inclua os documentos separadamente, com o preenchimento dos dados individuais;
- As extensões de arquivo compatíveis com o Sistema SEI são PDF e XLS (Excel, planilhas);
- Ao preencher os campos, basta posicionar o cursor sobre os ícones "?" para obter orientações sobre como preenchê-los corretamente.

# 👮 IMPORTANTE SOBRE OS PRAZOS! 💆

O horário de protocolamento efetivo, que será registrado no "**Recibo Eletrônico de Protocolo**", é o momento em que o processo é finalizado, ou seja, quando todos os documentos são oficialmente protocolados.

Todas as ações anteriores a essa conclusão são consideradas preparatórias e não contam para comprovar prazos legais. Portanto, é recomendável que os usuários externos realizem seus peticionamentos com tempo suficiente para garantir que sejam concluídos dentro do prazo estipulado.

É importante destacar que os atos realizados até as 23 horas, 59 minutos e 59 segundos do último dia do prazo são considerados pontuais, seguindo o horário oficial de Brasília, independentemente do fuso horário em que o usuário externo se encontra. Portanto, é essencial observar esses prazos rigorosamente.

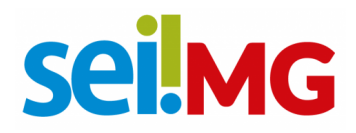

## 2. Novo Peticionamento

Aqui será ensinado como criar um novo processo. Para isso, acesse a página de usuário externo, com o e-mail e senha anteriormente cadastrados.

| GOVERNO DO ESTADO DE MINAS GERAIS |          |                               |
|-----------------------------------|----------|-------------------------------|
| Sistema Eletrônico de Informações |          |                               |
|                                   |          |                               |
|                                   |          |                               |
|                                   |          |                               |
|                                   |          |                               |
|                                   |          |                               |
|                                   |          |                               |
|                                   |          | <b>Sel</b>                    |
|                                   |          |                               |
|                                   | Aces     | sso para Usuários Externos    |
|                                   |          |                               |
| -                                 | <b>–</b> | E-mail                        |
| 4                                 | 4        | Conho                         |
|                                   |          | Senna                         |
|                                   |          | FNTRAR                        |
|                                   |          |                               |
|                                   |          | Clique aqui para se cadastrar |
|                                   |          | Loquoti minina oonna          |
|                                   |          |                               |
|                                   |          |                               |
|                                   |          |                               |

No menu à esquerda, selecione: Peticionamento > Processo Novo.

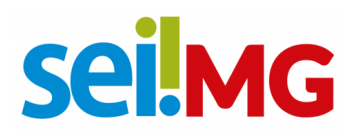

| GOVERNO DO ESTADO DE MINAS GERAIS                 |                                                                           |      |   |   |  |  |  |
|---------------------------------------------------|---------------------------------------------------------------------------|------|---|---|--|--|--|
| sei.                                              |                                                                           | Menu | - | U |  |  |  |
| Controle de Acessos Externos                      | Peticionamento de Processo Novo                                           |      |   |   |  |  |  |
| Peticionamento                                    | Orientações Gerais                                                        |      |   |   |  |  |  |
| Intercorrente                                     |                                                                           |      |   |   |  |  |  |
| Recibos Eletrônicos de Protocolo                  |                                                                           |      |   |   |  |  |  |
| Intimações Eletrônicas<br>Informações sobre o SEI | Tipo do Processo: Órgão: ?<br>Todos ~                                     |      |   |   |  |  |  |
|                                                   | Escolha o Tipo do Processo que deseja iniciar:                            |      |   |   |  |  |  |
|                                                   | AGE - Procedimento Autocomposição CPRAC – Formulário de Submissão Dativos |      |   |   |  |  |  |
|                                                   | ARMBH - Alteração de Uso do Solo Rural para fins Urbanos                  |      |   |   |  |  |  |
|                                                   | ARMBH - Dispensa de Anuência Prévia para Desmembramento Rural             |      |   |   |  |  |  |
|                                                   | ARMBH - Requerimento de Anuência Corretiva Metropolitana                  |      |   |   |  |  |  |
|                                                   | ARMBH - Requerimento de Anuência Prévia Metropolitana – DESMEMBRAMENTO    |      |   |   |  |  |  |
|                                                   | ARMBH - Requerimento de Anuência Prévia Metropolitana – LOTEAMENTO        |      |   |   |  |  |  |

Após isso, selecione o **"Tipo de Processo"** que deseja iniciar. É importante ler atentamente as **"Orientações sobre o Tipo de Processo"** para preenchimento do formulário (para o peticionamento correto). Preencher o campo "Especificação", seguindo as mesmas orientações.

A maioria dos processos está configurada para preencher automaticamente o campo "Interessados", contudo, se preciso, preencha o campo com o nome do usuário externo, da forma como foi cadastrado no sistema.

Preste atenção à indicação do nível de acesso. Use a opção "Restrito" apenas se o conteúdo do documento contiver informações legalmente restritas, com respaldo em legislações vigentes, decretos e entre outros.

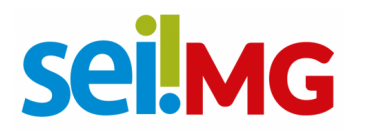

|                                                                       |                        |                          |                                  |                                  | Monu                       |
|-----------------------------------------------------------------------|------------------------|--------------------------|----------------------------------|----------------------------------|----------------------------|
|                                                                       |                        |                          |                                  |                                  | menu 🚬                     |
| Peticionamento de Proc                                                | esso Novo              |                          |                                  |                                  |                            |
| ino de Processo: DSISBOA Teste de Ba                                  | ticionamento           |                          |                                  |                                  | Peticionar                 |
| Orientaçãos sobre o Tipo do                                           | Processo               |                          |                                  |                                  |                            |
| Tasta da Paticionamento                                               | TTOCESSO               |                          |                                  |                                  |                            |
|                                                                       |                        |                          |                                  |                                  |                            |
| Formulário de Peticionament                                           | 0                      |                          |                                  |                                  |                            |
| Especificação (resumo limitado a 10                                   | 0 caracteres):         |                          |                                  |                                  |                            |
| Internegador 2 Ang Àgatha Marana Da                                   | Source                 |                          |                                  |                                  |                            |
| Interessado: 👔 Ana Agatha Moraes De                                   | Sousa                  |                          |                                  |                                  |                            |
| Documentos                                                            |                        |                          |                                  |                                  |                            |
| Os documentos devem ser carregados aba                                | aixo, sendo de sua e>  | clusiva responsabilidad  | le a conformidade entre os dados | informados e os documentos. Os N | líveis de Acesso que forem |
| indicados abaixo estarão condicionados à                              | análise por servidor p | público, que poderá alte | rá-los a qualquer momento sem n  | ecessidade de prévio aviso.      |                            |
| Documento Principal (40 Mb):<br>Escolher arquivo Nenhum arquivo escol | hido                   |                          |                                  |                                  |                            |
| Tipo de Documento: ?                                                  | Complement             | o do Tipo de Docum       | ento: ?                          |                                  |                            |
| Documento 🗸                                                           |                        |                          |                                  |                                  |                            |
| Nivel de Acesso: ?                                                    |                        |                          |                                  |                                  |                            |
| ~                                                                     |                        |                          |                                  |                                  |                            |
| Formato: ?                                                            | Adicionar              |                          |                                  |                                  |                            |
| 0                                                                     |                        |                          |                                  |                                  |                            |
| Nome do Arquivo                                                       | Data                   | Tamanho                  | Documento                        | Nível de Acesso                  | Formato Ações              |
|                                                                       |                        |                          |                                  |                                  |                            |
|                                                                       |                        |                          |                                  |                                  | Peticionar Volta           |
|                                                                       |                        |                          |                                  |                                  |                            |

 Marque o formato "Digitalizado" somente se o arquivo for uma digitalização de um documento em papel. Certifique-se de que o texto seja pesquisável (OCR). Escolha o "Formato" adequado: "Nato-Digital" para documentos eletrônicos gerados e "Digitalizados" para documentos físicos escaneados. A responsabilidade de manter o documento em papel correspondente é do usuário externo ou da entidade representada.

Cada tipo de processo tem um único documento principal, que pode ser um formulário ou um documento específico. Se houver um formulário no campo "Documento Principal" clique nele, preencha as informações e salve. Nos "Documentos Essenciais" escolha o "Tipo de Documento" adequado ao processo e, quando necessário, insira informações adicionais no "Complemento do Tipo de Documento" com base nas orientações fornecidas no campo "Orientações sobre o Tipo de Processo." Importante lembrar:

- O "Documento Principal" não pode exceder 5 MB em tamanho;
- Os "Documentos Essenciais" e "Documentos Complementares" têm um limite de 10 MB cada; e
- Você pode adicionar vários "Documentos Essenciais e Complementares" se necessário, desde que cada um não ultrapasse 10 MB e seja inserido individualmente.

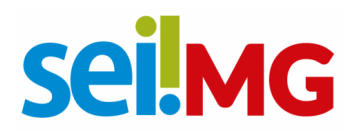

Se houver documentos essenciais associados, é obrigatório inserir os tipos de documentos indicados. Cada documento deve ser adicionado separadamente, repetindo a ação para cada **"tipo de Documento."** O mesmo procedimento se aplica aos **"Documentos Complementares"** mencionados.

- O "Nível de Acesso" será ainda classificado como restrito.
- Clique em "Adicionar."
- Se houver um campo "Documentos Complementares," siga as instruções no processo, preencha-o e clique em "Peticionar."

É importante fazer upload de arquivo no campo "Documento Principal", isso pois se não houver nenhum formulário, a tela se apresentará da seguinte forma:

| ← → C 🔒 sei.mg.gov.br/sei/c                   | ontrolador_externo.php?aca                                                                                   | ao=md_pet_usu                                                             | _ext_cadastrar                        | &id_tipo_procedim                                | nento=484&id_orgao_a                                     | icesso_externo=08li                             | nfra_hash=0                      | Q 🖻 ✿              | 🗆 🖸 i       |
|-----------------------------------------------|----------------------------------------------------------------------------------------------------|---------------------------------------------------------------------------|---------------------------------------|--------------------------------------------------|----------------------------------------------------------|-------------------------------------------------|----------------------------------|--------------------|-------------|
| GOVERNO DO ESTADO DE MINAS GERAIS             |                                                                                                    | www.sei.mg.g<br>Informe o Docu                                            | ov.br diz<br>mento Principal          |                                                  |                                                          |                                                 |                                  |                    | Menu 💄 🕛    |
| Controle de Acessos Externos<br>Alterar Senha | Peticionament                                                                                                |                                                                           |                                       |                                                  | ок                                                       |                                                 |                                  | Peticio            | onar Voltar |
| Peticionamento -                              | Tipo de Processo: DSISPO                                                                                     | A - Teste de Peticio                                                      | namento                               |                                                  |                                                          |                                                 |                                  |                    |             |
| Recibos Eletrônicos de Protocolo              | Orientações sobre                                                                                            | e o Tipo de Pro                                                           | ocesso                                |                                                  |                                                          |                                                 |                                  |                    |             |
| Intimações Eletrônicas                        | Teste de Peticionamento                                                                                      |                                                                           |                                       |                                                  |                                                          |                                                 |                                  |                    |             |
| Informações sobre o SEI                       |                                                                                                    |                                                                           |                                       |                                                  |                                                          |                                                 |                                  |                    |             |
|                                               | Formulário de Pet                                                                                            | ticionamento                                                              |                                       |                                                  |                                                          |                                                 |                                  |                    |             |
|                                               | Especificação (resumo l                                                                                      | limitado a 100 ca                                                         | racteres):                            |                                                  |                                                          |                                                 |                                  |                    |             |
|                                               | reste primandal                                                                                              |                                                                           |                                       |                                                  |                                                          |                                                 |                                  |                    |             |
|                                               | Interessado: ? Ana Ága                                                                                       | tha Moraes De So                                                          | usa                                   |                                                  |                                                          |                                                 |                                  |                    |             |
|                                               |                                                                                                    |                                                                           |                                       |                                                  |                                                          |                                                 |                                  |                    |             |
|                                               | Os documentos devem ser<br>Indicados abaixo estarão co<br>Documento Principal (40<br>Escolher arquivo Nenhur | carregados abaixo,<br>ndicionados à anái<br>0 Mb):<br>n arquivo escolhido | sendo de sua ex<br>ise por servidor p | clusiva responsabilida<br>úblico, que poderá alt | de a conformidade entre os<br>erá-los a qualquer momento | dados informados e os<br>o sem necessidade de p | documentos. Os N<br>révio aviso. | íveis de Acesso qu | e forem     |
|                                               | Tipo de Documento: ?                                                                                         |                                                                           | Complement                            | o do Tipo de Docur                               | nento: <b>?</b>                                          |                                                 |                                  |                    |             |
|                                               | Documento                                                                                                    | ~                                                                         |                                       |                                                  |                                                          |                                                 |                                  |                    |             |
|                                               | Nível de Acesso: ?                                                                                           |                                                                           |                                       |                                                  |                                                          |                                                 |                                  |                    |             |
|                                               | Público                                                                                                    | ~                                                                         |                                       |                                                  |                                                          |                                                 |                                  |                    |             |
|                                               | Formato: ?<br>Nato-digital Digitali:                                                                         | zado                                                                      | Adicionar                             |                                                  |                                                          |                                                 |                                  |                    |             |
|                                               | Nome do Arc                                                                                                  | quivo                                                                     | Data                                  | Tamanho                                          | Documento                                                | Nível                                           | de Acesso                        | Formato            | Ações       |
|                                               |                                                                                                    |                                                                           |                                       |                                                  |                                                          |                                                 |                                  |                    |             |
|                                               |                                                                                                    |                                                                           |                                       |                                                  |                                                          |                                                 |                                  | Peticie            | onar Voltar |

**PRONTO!** Seu processo será recebido na unidade! O sistema lhe enviará um recibo com as principais informações do processo.

#### **IMPORTANTE!**

 Após o peticionamento, uma nova página de "Recibos Eletrônicos de Protocolo" será aberta. Você poderá acessar informações detalhadas do protocolo clicando no campo "Ações" ou acessando a opção "Recibos Eletrônicos de Protocolo" no "Menu."

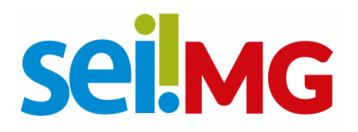

- Após o peticionamento, um e-mail automático é enviado ao usuário externo confirmando a realização do processo, conforme o protocolo gerado no "Recibo Eletrônico de Protocolo"; e
- A qualquer momento, o usuário externo pode acessar a lista dos "Recibos eletrônicos de Protocolo".

### DÚVIDAS? Entre em contato com o suporte SEI!

E-mail: atendimentosei@planejamento.mg.gov.br

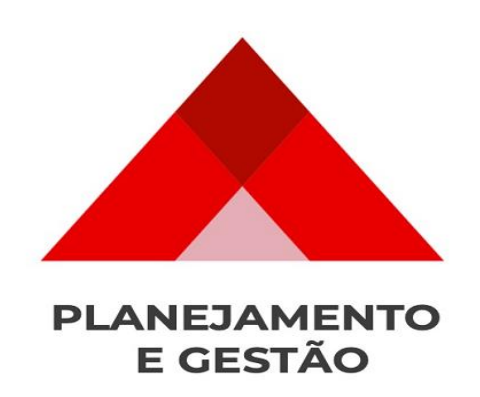

SEPLAG- Subsecretaria de Transformação Digital e atendimento ao Cidadão